### Fiche Pratique

### Association loi 1901 Siège Ballan-Miré Ateller Informatique Vidéo Multimédia

# hunderbird : gestion des gros fichiers dans les emails.

# Thunderbird : gestion des gros fichiers dans les emails.

#### MAJ le 01/04/2020

Les **pièces jointes** à un **email** sont très pratiques mais les fournisseurs de messagerie (le sien et celui du destinataire) i une imposent taille maximale pour les messages Ce n'est pas Thunderbird qui établit la restriction : la taille de ses emails est illimitée

La limite de taille des messages varie en fonction de la configuration du serveur de messagerie. Même si on a la possibilité d'expédier un message avec une pièce jointe volumineuse, le serveur de messagerie du correspondant peut le bloquer. Et, sur cela, Thunderbird n'a pas de pouvoir de contrôle.

Si on dépasse la limite du serveur, on obtient un message d'erreur ressemblant à ceci :

La taille du message que vous essayez d'envoyer excède la limite de taille maximale du serveur. Le message n'a pas été envoyé ; réduisez la taille du message et essayez à nouveau. La taille de la pièce jointe dépasse la limite

(D'après Morilla.org)

| Fournisseur de          | Taille maximale du message           | Avec le Cloud     |
|-------------------------|--------------------------------------|-------------------|
| messagerie              |                                      |                   |
| SFR Mail                | max 100 Mo en émission               | max <b>100 Go</b> |
| Yahoo! Mail             | 25 Mo                                | Drop box 300 Mo   |
| Hotmail Outlook         | 10 Mo                                | 300 Go avec Sky-  |
| MSN :                   |                                      | drive             |
| GMX Caramail            | 50 Mo en émission                    | 10 Go avec Google |
|                         |                                      | Drive             |
| Gmail                   | 25 Mo/50 Mo en émission              |                   |
| AOL                     | 25 Mo en émission et réception       |                   |
| Free                    | 25 Mo en émission et 10 Mo en récep- |                   |
|                         | tion                                 |                   |
| Orange                  | 25 Mo en émission et réception       |                   |
| Laposte.net             | max 20 Mo en émission et réception   |                   |
| Club-Internet           | 13 Mo                                |                   |
| Numéricâble             | 7 Mo en émission                     |                   |
| <b>Bouygues Telecom</b> | 5 Mo en émission                     |                   |

# Sommaire

| 1 | Véri  | fier la taille des pièces jointes lors de la rédaction d'un message. |                             |
|---|-------|----------------------------------------------------------------------|-----------------------------|
| 2 | Réd   | uire la taille des pièces jointes                                    | 3                           |
|   | 2.1   | Redimensionner et compresser les images                              | 3                           |
|   | 2.2   | Compresser (zipper) les données                                      |                             |
| 3 | Utili | iser un service de stockage en ligne                                 | 3                           |
|   | 3.1.  | 1 La proposition de Thunderbird : La fonction Filelink               |                             |
|   | 3.1.  | 2 Configurer Filelink                                                | Erreur ! Signet non défini. |
|   | 3.1.  | 3 Utiliser Filelink                                                  |                             |

### 1 Vérifier la taille des pièces jointes lors de la rédaction d'un message

Lorsqu'on ajoute des pièces jointes à un message, vérifier la taille totale des pièces jointes. La **taille** de chaque pièce jointe et le **nombre** et la **somme** de toutes les pièces jointes sont affichés dans le panneau des pièces jointes,

|   | -          | -      | ٥     | ×      |
|---|------------|--------|-------|--------|
|   |            |        |       |        |
| ~ | 1 pièce jo | inte   |       | 9,2 Mo |
|   | 🔔 03 For   | uleair | e.mp3 | 9,2 Mo |
|   |            |        |       |        |
|   |            |        |       |        |
|   |            |        |       |        |

## 2 Réduire la taille des pièces jointes

#### 2.1 Redimensionner et compresser les images

Les photos en haute résolution sont très lourdes. Donc, il est préférable d'envoyer une version basse résolution d'une photo à la place de l'originale.

L'utilisation de photo filtre permet de résoudre le pb

#### 2.2 Compresser (zipper) les données

Pour les fichiers qui ne sont **pas des images** (tels que les documents texte ou tableurs), on peut « zipper » les fichiers avant de les joindre à un message (*Zip* est un format de compression de données et d'archive commun). Les fichiers qui ont été compressés ont une extension « .zip »

### 3 Utiliser un service de stockage en ligne

#### 3.1.1 La proposition de Thunderbird : La fonction Filelink

Elle offre un accès aux services de stockage en ligne. On peut ainsi y déposer les pièces jointes, puis au moyen d'un lien inséré dans un courriel, les transférer à son correspondant. Il suffit alors au destinataire de cliquer sur ce lien pour télécharger les pièces jointes. Ce procédé a comme avantages de rendre l'envoi et la réception des messages plus rapides, de supprimer la limite de volume des fichiers joints, et d'économiser de l'espace disque sur l'ordinateur et celui du correspondant.

#### 3.1.2 Configurer Filelink

Avec les dernières versions de Thunderbird, un compte de stockage en ligne n'est plus nécessaire pour utiliser le fournisseur Filelink par défaut, WeTransfer.

En haut de la fenêtre de Thunderbird, cliquez sur le menu Outils et sélectionnez Options ou cliquez sur le bouton de menu et choisissez Options

Cliquer sur l'icône Pièces jointes, puis sur Sortant et enfin sur Ajouter : Thunderbird installe We transfer qui est proposé par défaut.

| Eichier Édition Affichage Aller à Messages Évènements et tâc                                                                                                    | hes <u>O</u> utils <u>?</u>                            | Eichier Édition Affichage Aller à Me                                                                                                    | ssages Évènements et tâches Qutils ?                               |                                                                                                    |
|----------------------------------------------------------------------------------------------------|--------------------------------------------------------|----------------------------------------------------------------------------------------------------|--------------------------------------------------------------------|----------------------------------------------------------------------------------------------------|
| E Courrier entrant - Dossiers unifie                                                                                                    | ×                                                      | 🟝 Courrier entrant - Dossiers unifi                                                                                                    | Coptions X                                                         |                                                                                                    |
| <ul> <li>☆ Général</li> <li>☆ Affichage</li> <li>Proposer le</li> <li>✓ Rédaction</li> <li>✓ Messagerie<br/>instantanée</li> <li>∞ Vie privée</li> <li>Sécurité</li> <li>Ø Pièces jointes</li> <li>☑ Agenda</li> <li>▲ Avancé</li> </ul> | Sortant partage pour les fichiers de plus de 5 Ajouter | <ul> <li>☆ Général</li> <li>☆ Affichage</li> <li>✓ Rédaction</li> <li>♥ Rédaction</li> <li>♥ Messagerie<br/>instantanée</li> <li>♥ Vie privée</li> <li>♦ Sécurité</li> <li>♥ Pièces jointes</li> <li>➡ Agenda</li> <li>▲ Avancé</li> </ul> | Entrant Sortant Proposer le partage pour WeTransfer                | Ies fichiers de plus de 5 0 Mo<br>WeTransfer est le moyen le plus simple d'envoyer vos fic<br>monde entier.<br>Politique de confidentialité |
| Ajouter Supp     Extensions et thèmes Trouver plus de                                                                                                    | WeTransfer<br>rimer<br>2 fournisseurs                  | <ul> <li>Extensions et thèmes</li> </ul>                                                                                                    | •• Ajouter WeTransfer<br>Supprimer<br>Trouver plus de fournisseurs | Meet the new wave of Spanish musicians ripping up the rule by                                                                               |

Si on veut mettre en place un autre compte, on doit installer le module complémentaire pour le fournisseur de service

| Aloute le support d'hubiC comme service de stockage                            |                         |
|--------------------------------------------------------------------------------|-------------------------|
| dans la fonctionnalité Filelink.                                               |                         |
| <b>☆ ☆ ☆</b> ☆ (14) + 75 útilisateurs                                          |                         |
| FileLink provider for WebDAV                                                   | + Aiguter à Thunderbird |
| Uploads your large attachments to your WebDAV                                  | P Ajouxer o Humaerona   |
| account instead of sending them by email.                                      |                         |
| ★★★ (4) · 2 096 utilisateurs                                                   |                         |
| *cloud - FileLink for Nextcloud and                                            | + Ajouter à Thunderbird |
| Upload Jarra attachments to your Cloud and cond the                            |                         |
| link by email                                                                  |                         |
| ★★★★ (2) 915 utilisateurs                                                      |                         |
| FileLink Provider for Dropbox                                                  | Ainutas à Thundashird   |
| Uploads your large attachments to your Dropbox                                 | T Ajouter a Thunderbird |
| instead of sending them by email. This uses                                    |                         |
| I nunderbird S FileLink feature.                                               |                         |
|                                                                                |                         |
| FileLink Provider for Box                                                      | + Aiouter à Thunderbird |
| Uploads your large attachments to your Box instead of<br>conding them by omail |                         |
| seriong crem by entan.                                                         |                         |

#### 3.1.3 Utiliser Filelink

Lorsqu'on joint un fichier à un message et que la taille du fichier dépasse la taille paramétrée, Thunderbird vous propose automatiquement d'utiliser **Filelink**.

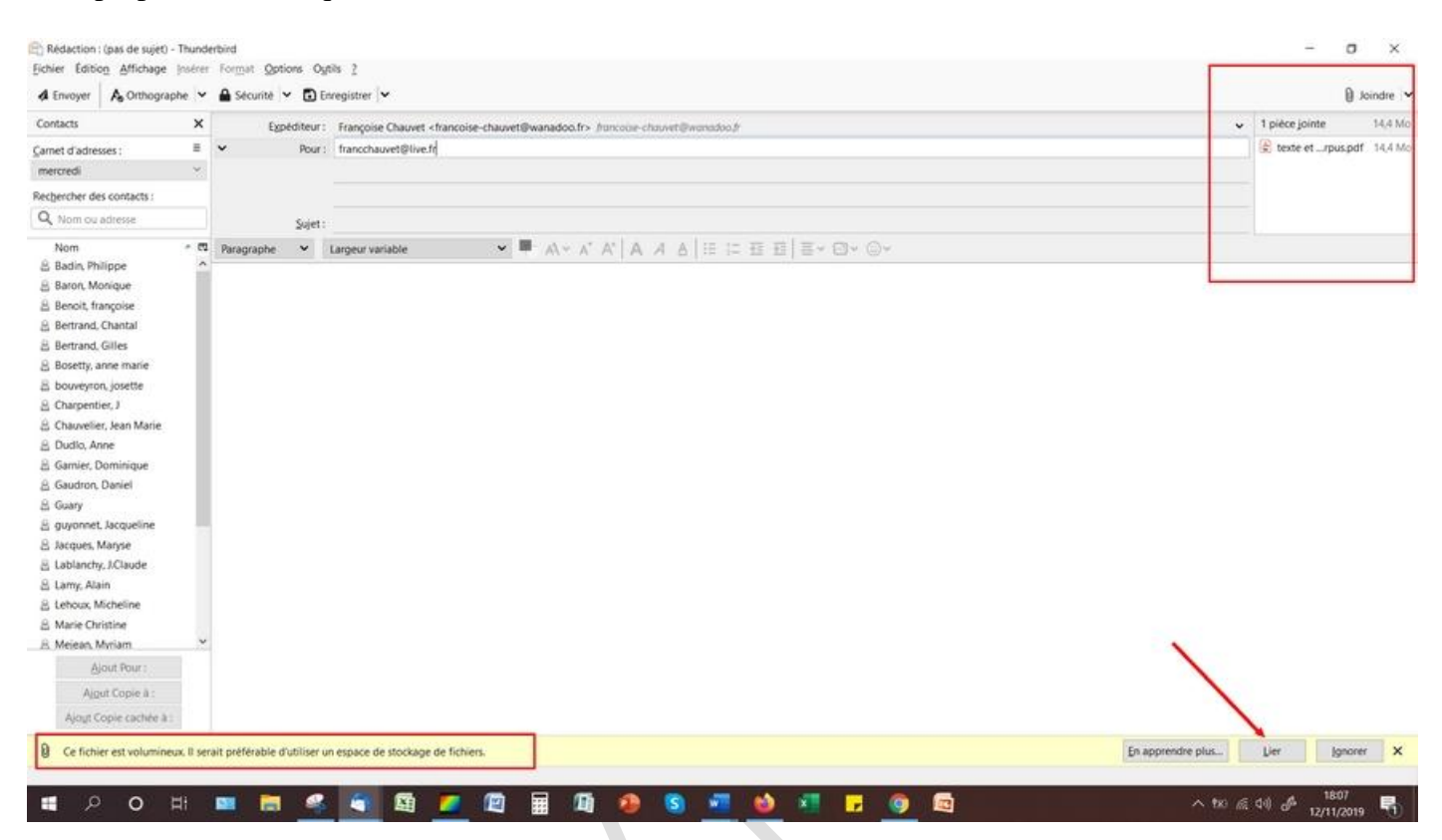

Cliquer sur Lier et le téléchargement se fait sur We Transfer, le message contient le lien que devra ouvrir le correspondant.

| E <u>x</u> pé | diteur :                                                        | ~ | 1 pièce jointe      | 14,4 Mo |
|---------------|-----------------------------------------------------------------|---|---------------------|---------|
| ~             | Pour:                                                           |   | ■e texte etrpus.pdf | 14,4 Mo |
| Daragrapho    |                                                                 |   |                     |         |
|               |                                                                 |   |                     |         |
| J'ai lié 1 f  | ichier à ce message :                                           |   |                     |         |
|               |                                                                 |   |                     |         |
|               | exte et corpus.pdf (14,4 Mo)<br>ttps://we.tl/t.xgiVsR3Tiw       | • | WeTransfer          | [       |
|               |                                                                 |   |                     |         |
| Mozilla Thu   | nderbird permet de partager facilement des fichiers volumineux. |   |                     |         |